## **ELEKTRONIKUS DIÁKIGAZOLVÁNY IGÉNYLÉS**

A diákigazolvány igénylés az oktatási igazolványokról szóló 362/2011 (XII.30.) kormányrendelet szerint teljes egészében elektronikus úton működik.

Amennyiben a hallgató még nem igényelt állandó diákigazolványt, vagy megrongálódott, elveszett, akkor az alábbiak szerint adhatja le igénylését. (Azon Hallgatók, akik a jogelőd intézmény által kiadott diákigazolvánnyal rendelkeznek, továbbra is használhatják azt, adott félévre szóló érvényesítő matricával ellátva.)

1. Lépjen be a Neptun rendszerbe, a **Hallgatói Web-en** az ügyintézés/diákigazolvány igénylés menüpontba.

| Tanànairyi rendszer Neptus                                              | I Meet Street                                                                             |                    |
|-------------------------------------------------------------------------|-------------------------------------------------------------------------------------------|--------------------|
| Aktualitások                                                            | Ozenetek         Beiratkozás           Szűrések         Zátrátkozás                       |                    |
| 0 Ozenetek                                                              | Uzenet típusok:     C Egyredi     C Automi     Gösszes     Kérvény Viemenyezes hírátás    |                    |
| <ul> <li>Beérkezett üzenetek (4)</li> <li>Elküldott üzenetek</li> </ul> | Listä: As Diakigazohiany igésylés<br>Nűveletek: Ú) üzenet. Szakdolgozat témára jelesikezé |                    |
| <ul> <li>Beállitások</li> <li>Cimtár</li> </ul>                         | Üzenetek listája                                                                          | n = * *            |
|                                                                         | Műveletek: Törlés                                                                         | 1 Oldalméret 500 * |
| 🔾 Kedvenc funkciók 🛛 🔀                                                  | Töröl<br>Küldő Tárgy                                                                      | Érkezés időpontj   |
| Mintatantery                                                            | 🔽 🤤 Diákhitel határidő módosítás                                                          | 2012.09.14. 8:33:  |
| Befizetés                                                               | C Demonstrátori pályázatok                                                                | 2012.09.13.        |
| Felvett tárgyak                                                         | 🔽 😽 Közigazgatási büntetőjog                                                              | 2012.09.13.        |
|                                                                         | C Costampli musta - Interferinat                                                          | 2012.09.13.        |
|                                                                         | S SYREONORI MURICA - HENELOSCOCA                                                          | 16:23:52           |

2. Az "új felvétel" fülön van lehetőség az igénylés rögzítésére.

| Egyidger farulmänyi f                                                                 | un Meet Street                                                                                      |                                                                                   |           |          |                | Sa               |
|---------------------------------------------------------------------------------------|----------------------------------------------------------------------------------------------------|-----------------------------------------------------------------------------------|-----------|----------|----------------|------------------|
| aját adatok Tanulmányok<br>O Aktualitások 😥 🔀                                         | Tárgyak Vizsgák Péazőg<br>Diákigazolvány igénylé                                                    | gyek Információ Ügyintézés<br>és                                                  |           |          |                |                  |
|                                                                                       | Műveletek: Hozzáadás a kedve                                                                        | encekhez Új felvétel                                                              |           |          |                |                  |
| 0 Üzenetek 😨 🔀<br>† Beérkezett üzenetek (4)                                           | Müveletek: Hozzásdás a kedvu                                                                        | kötojelek nělkül kell beimit                                                      |           |          |                |                  |
| © Üzenetek 😨 😒<br>© Beérkezett üzenetek (4)<br>© Esülősok<br>© Seälősok               | Növeleteke Hozzábálás a kedőv                                                                       | kötojelek nělkül kell beimit                                                      |           |          |                | I Oldsmere [20 🖻 |
| Üzenetek     Ø     Seérkezett üzenetek (4)     Ø Esellőssök     Seállőssök            | Nüveletek Hozzábás a kedve                                                                          | nreikiu (fi feivet)<br>kötojelek nělkül kell beimit<br>Igény tipusa               | Befizetve | Postázva | FIR-be feladva | Cidalméret 20 🖻  |
| Üzenetek     Ecérkezett üzenetek (4)     Esüldon: üzenetek     Sesillássok     Contár | Növeleteke Hozzásdás a kedve                                                                        | incelation<br>kötojelek nélkül kell beirnit<br>Igény tipusa<br>Adatvéltozás miatt | Befizetve | Postázva | FIR-be feladva | Labatősázá)      |
|                                                                                       | Nüveleteks 1102283d58 a kedet<br>A NEK azonosítót<br>NEK azonosító<br>Találatok száma:1-1/1 (10 ms) | incelstoo<br>kötojelek nélkül kell beimit<br>Igény tipusa<br>Adatváltozás miatt   | Befizetve | Postázva | FIR-be feladva | Lebetőzési)      |

3. Ezen a fülön kell rögzíteni a Nemzeti Egységes Kártyarendszer adatlap **16 karakterből álló NEK** azonosítóját kötőjelek nélkül a felső mezőben.

| Tanalmingi rendszer Neptus M                                                                                                    |                                                                                                    | Mit- Clean                                                                                                    |
|----------------------------------------------------------------------------------------------------|----------------------------------------------------------------------------------------------------|----------------------------------------------------------------------------------------------------|
|                                                                                                    | Diákigazolvány igénylés                                                                                                    |                                                                                                    |
| Sajár adatok Taxelmányok T<br>Aktusfikások S S<br>Dzemetek S S<br>Beérkezett üzemetek (9)<br>Behlíkások<br>Behlíkások<br>Contar | MSK keonoshó:     Jejny tipusa:     Kópós:     Cin:     Arkadlagos intézmény mező köbtése csak akkor zzükséges, ha másik felsős     intézménye helű közése, vágy képzései több telephelyen (városban) folynak     Másodlagos intézmény:     Másodlagos intézmény nyomdal ködja: | Kérém váliasszon<br>gozgatásszonező alapkólpzeis szak<br>kiskatási nézmény haligatója is egyben, vagy<br>kés est kés fekuterin az igények diskigazolványon.<br>Kentés Mágsem<br>Kentés Mágsem<br>120-be feladva |
| S Kedvenc funkciók                                                                                                    | Tabilatuk aziena:1-0/0 (10 ma)                                                                                                    |                                                                                                    |

4. Az igazolvány igénylésének típusát szintén meg kell adni, melyet az "igénylés típusa" legördülő listából lehet kiválasztani: első igénylés, adatváltozás, elveszett, új igénylés téves adatok miatt.

Amennyiben a hallgató a diákigazolványán szeretné szerepeltetni a másodlagos intézményét is (ha több karra, illetve más egyetemre is jár párhuzamosan), akkor a másodlagos intézménytől ki kell kérni az ottani diákigazolvány kiadóhely nyomdai kódját, az "F" kódot és rögzíteni az igénylés során. Ennek formája F0 és négy szám.

| Taunimänyi rendszer Neptun Me | ret Street                                                                                                    | A The                                            |                   |
|-------------------------------|----------------------------------------------------------------------------------------------------|--------------------------------------------------|-------------------|
|                               | Diákigazolvány igénylés                                                                                                    |                                                  |                   |
|                               | NEK azonositó:                                                                                                    |                                                  |                   |
| (address mm) (a               | Igény tipusa:                                                                                                    | Kerem válasszon<br>Kérem válasszon               | <b>X</b>          |
| Aktuelitasok                  | Kepzes:     Gim:                                                                                                    | Első igénylés                                    |                   |
|                               | A másodlagos intézmény mező kitoltése csak akkor szükséges, ha másik fe                                                      | elsőoktatási inter Elveszett                     |                   |
|                               | <ul> <li>intezmenyen belul kepzese, vagy kepzesel tobb telephelyen (varosban) folj</li> <li>Másodlagos intézmény:</li> </ul> | vnak, es ezt ken hoj igenytes teves adatok miatt |                   |
|                               | Másodlagos intézmény nyomdai kódja:                                                                                          |                                                  |                   |
| 🔉 Üzenetek 🛛 🔀 🔀              |                                                                                                    | Hentés Högsem                                    |                   |
| Beërkezett üzenetek (9)       |                                                                                                    |                                                  |                   |
| Elküldött üzenetek            |                                                                                                    |                                                  | i Oldalmeret 20 * |
| Dealicasok     Cintár         |                                                                                                    |                                                  | FIR-be feladya    |
|                               |                                                                                                    |                                                  |                   |
|                               | Találatok száma:1-0/0 (0 ms)                                                                                                 |                                                  |                   |
| 🔉 Kedvenc funkciók 🛛 🔀        |                                                                                                    |                                                  |                   |

5. Az igénylőlap kitöltésénél a hallgatónak bármennyi címe van a rendszerben, ebből csak állandó vagy tartózkodási címei közül választhat. A program az állandó címet kínálja fel, de ha van tartózkodási címe, akkor a legördülő listából kiválasztható.

Fontos, hogy magyar címadat esetében a lakcímkártyáján szereplő azonos típusú cím kerül az igazolványra, ezért szükséges ellenőrizni, hogy a Neptun.net rendszerben ezek megegyezzenek.

Abban az esetben, ha nem jelenik meg cím, vagy nem a megfelelő látszik, esetleg hibásan jelenik meg, Tanulmányi Osztályt kell felkeresnie félfogadási időben és a Neptun rendszerben lévő cím(ek)et pontosítani a tanulmányi előadó segítségével.

| Tanulmänyi rendszer Neptun M                                 | cet Street                                                                                                    |                                                                                                    |
|--------------------------------------------------------------|----------------------------------------------------------------------------------------------------|----------------------------------------------------------------------------------------------------|
| ~                                                            | Diákigazolvány igénylés                                                                                                    |                                                                                                    |
| Saját adatok Tanulmányok Tái                                 | NEK azonositó:     A tośm tinuta:                                                                                                    |                                                                                                    |
| Ozenetek     Ozenetek     Ozenetek     Ozenetek     Ozenetek | <ul> <li>Rogzes:</li> <li>Cím:         <ul> <li>A másodlagos intérmány mező kitötése csak akkor szükséges, ha más<br/>intzményen belül képzése, vegy képzései több telephelyen (városban)</li> <li>Másodlagos intézmény nyomdai kódja:</li> </ul> </li> </ul> | Individual de anti-<br>site felsőöktatási intermény haligetője iti egyiben, vegy<br>Jelynak, és est kén fetüntetni az igényelt diskigatolványon.<br>Mentés Mégsem |
| <ul> <li>Beslikások</li> <li>Cintár</li> </ul>               | N                                                                                                    | FIR-be feladva                                                                                                    |
| 🔆 Kedvenc funkciók 🛛 🔀                                       | Találatok száma:1-0/0 (0 ms)                                                                                                    |                                                                                                    |

6. Ezt követően a mentés gombra kattintva rögzíthetjük az igénylést.

| Tanulmányi rendazer Neptu                                                                                                    | now<br>n Moet Street                                                                                                    |                                                                               |      |
|----------------------------------------------------------------------------------------------------|----------------------------------------------------------------------------------------------------|-------------------------------------------------------------------------------|------|
| Aktualitások     Aktualitások     Aktualitások     Grenetek     Beérkezet üzenetek     Beérkezet üzenetek     Beárkezet üzenetek     Beárkezet üzenetek     Beárkezet     Cintár | Diáklgazolvá         Siker           Rovnietek         Siker           Rovnietek         Siker           [5997_Nincs Tiyek-szoveg)         Igeny opusa           Adstváltozás mett         Adstváltozás mett | VISSO<br>VISSO<br>Performente<br>Performente<br>FIR-be feladva<br>LehesSeenty | 20 - |
| Kedvenc funkciók                                                                                                    |                                                                                                    |                                                                               |      |

7. Az igénylés mentése után megtörténik az 1400 Ft-os tétel kiírása automatikusan.

| Tanulmänyi rendszer Nop                                                                                                    | un Meet Street                                                                                                    |
|----------------------------------------------------------------------------------------------------|----------------------------------------------------------------------------------------------------|
| aját adatok Tanulmányok                                                                                                    | Tárgyak Vizsgák Pénzügyek Információ Ügyintézés                                                                                                    |
|                                                                                                    | Szűrések Félévek: Minden félév, Státusz: Minden tipus     Félévek: Minden félév                                                                                                    |
| O Üzenetek 🔗 🗙                                                                                                    | ♦ Státusz: Atáv 💌<br>Listőzás                                                                                                    |
| <ul> <li>Beérkezett üzenetek</li> <li>Elküldött üzenetek</li> <li>Beállítások</li> <li>Címtár</li> </ul>                                                                                                    | Hűveletek: Tőtel közás Diálsztol<br>1.) Tételek kiválasztása<br>Befizetés Visszafizetés                                                                                                    |
| 🔉 Kedvenc funkciók 🛛 😥 🗙                                                                                                    | Befizetendő kiirt tételek[Minden félév, Aktiv]                                                                                                    |
| <ul> <li>Mintatanterv</li> <li>Befizetés</li> <li>Felvett tárgyak</li> </ul>                                                                                                    | Müveletek :     Törlås       Növeletek :     Törlåk       Ståtusz     DH2 Ståtusz       Törlåk     Törlök       Ståtusz     DH2 Ståtusz       Törlök     Törlök       Törlök     Törlök       Törlök     Törlök       Törlök     Törlök       Törlök     Törlök |
| Naptár         Image: Constraint of the system           4         2012. szeptember         →           H         K         Sze         Cs         P         Szo         V           27         28         29         30         31         1         2           3         4         5         6         7         8         9           10         13         12         13         14         15         16 | - Törölni, csak a hallgató által kiirt tételt lehet.     - Törölni csak addig lehet, amig nincs hivatkozás az adott tételre!                                                                                                    |

A kiírt tételről számla nyomtatható, mely elkészítéséhez a segédlet az Egyetem honlapján a Főoldal / Hallgatók / Neptun / Számlakészítés menüpont alatt található.

|                                                | E / AUTHORITY                 | eř      |
|------------------------------------------------|-------------------------------|---------|
| IGAZOLVÁNY KIÁLLÍTÁSÁNAK NAPJA / DATE OF ISSUE |                               | C       |
| ÉRVÉNYESÍTHETŐSÉG ÉVI                          | European<br>Youth Card        |         |
| KÁRTYA BIRTOKOSÁNAK                            | CIME 2 - O PAR OL FARD HOLDER |         |
|                                                |                               | MATDICA |